## 長照機構暨長照人員相關管理資訊系統 長照人員登錄流程

一、 個人登錄

步驟1:系統網址 <u>https://ltcpap.mohw.gov.tw/molc/auth/login?targetUri=%2F</u>

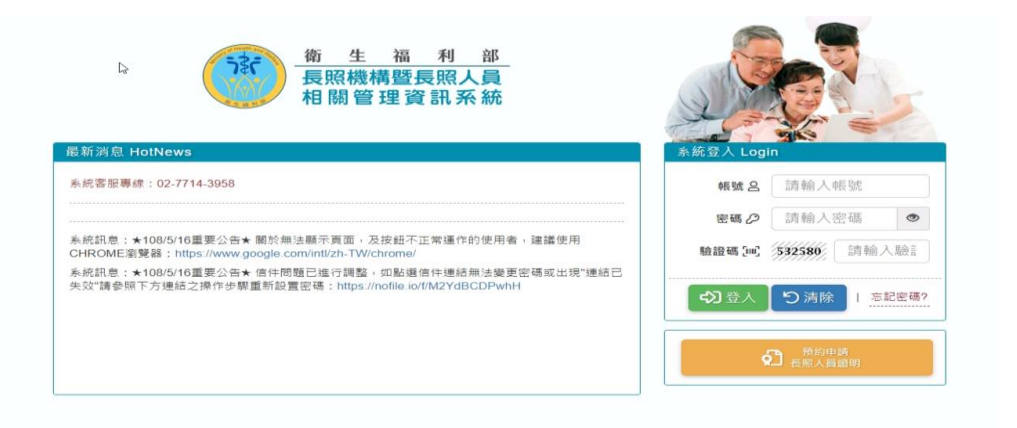

#### 步驟2:登入系統點選人員管理

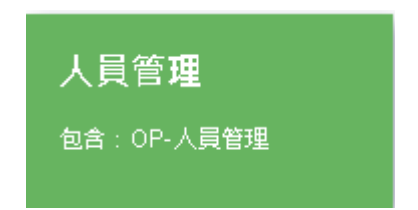

### 步驟3:點入300機構登錄管理

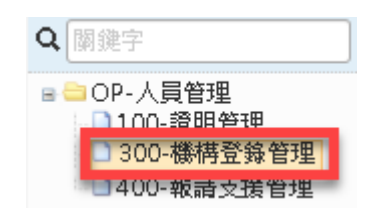

步驟4:點登錄

| 300-機構登錄管理  |                                       |  |  |  |  |
|-------------|---------------------------------------|--|--|--|--|
|             |                                       |  |  |  |  |
| Q.查詢條件      |                                       |  |  |  |  |
| 登錄機構        | 養護中心                                  |  |  |  |  |
| 身分證/居留證/護照  |                                       |  |  |  |  |
| 證明字號        |                                       |  |  |  |  |
| 點登錄 登錄日期    | · · · · · · · · · · · · · · · · · · · |  |  |  |  |
| <u>核准狀態</u> |                                       |  |  |  |  |
| 查詢 清除條件 登錄  | 註鎖 關閉分頁                               |  |  |  |  |

## 長照機構暨長照人員相關管理資訊系統 長照人員登錄流程

步驟5:在證號空白處登打身分證號、居留證號、護照號碼

| 圕 作業表單   | 輸入身分證字號、居留證號、護照號碼                                                                                                    |   |      |   |  |
|----------|----------------------------------------------------------------------------------------------------|---|------|---|--|
| ▋ 人員登錄資料 | 徐資料 [] [] |   |      |   |  |
|          | * 證號                                                                                                    | * |      | • |  |
|          | * 申請日期                                                                                                    |   |      | _ |  |
|          | * 登錄機構                                                                                                    |   | 養護中心 |   |  |

#### 步驟6:輸入完身分證號之後點有方虛線下拉選單==>點證明字號

| 圓 作業表單   |      |                 |  |  |  |
|----------|------|-----------------|--|--|--|
| ▋ 人員登錄資料 |      | 1.              |  |  |  |
| * 證號     | * K2 |                 |  |  |  |
| * 申請日期   |      |                 |  |  |  |
| * 登錄機構   | 養護中心 | 2 新竹市長昭 第6/25 號 |  |  |  |
| 姓名       |      |                 |  |  |  |

### 步驟7:再填寫申請日期與登錄日期==>點左下角登錄

| 圕 作業表單   |   |      |   |        |
|----------|---|------|---|--------|
| ▋ 人員登錄資料 |   |      |   |        |
| * 證號     |   |      | • |        |
| * 申請日期   |   |      |   | 核准狀態 - |
| * 登錄機構   |   | 機構查詢 |   | 國籍     |
| 姓名       |   |      |   |        |
| * 登錄日期   |   |      |   |        |
| 證明字號     |   | 字第   | 號 |        |
| * 核准文號日期 |   |      |   |        |
| * 核准文號   | 年 | - 字第 | 號 |        |
|          |   |      |   |        |
| 備註       |   |      |   |        |
|          |   |      |   |        |
| 登錄 關閉分頁  |   |      |   |        |

### 長照機構暨長照人員相關管理資訊系統 長照人員登錄流程

二、 批次登錄人員

步驟1:至南投縣政府衛生局(https://www.ntshb.gov.tw/)網站下載批次轉

入範本。

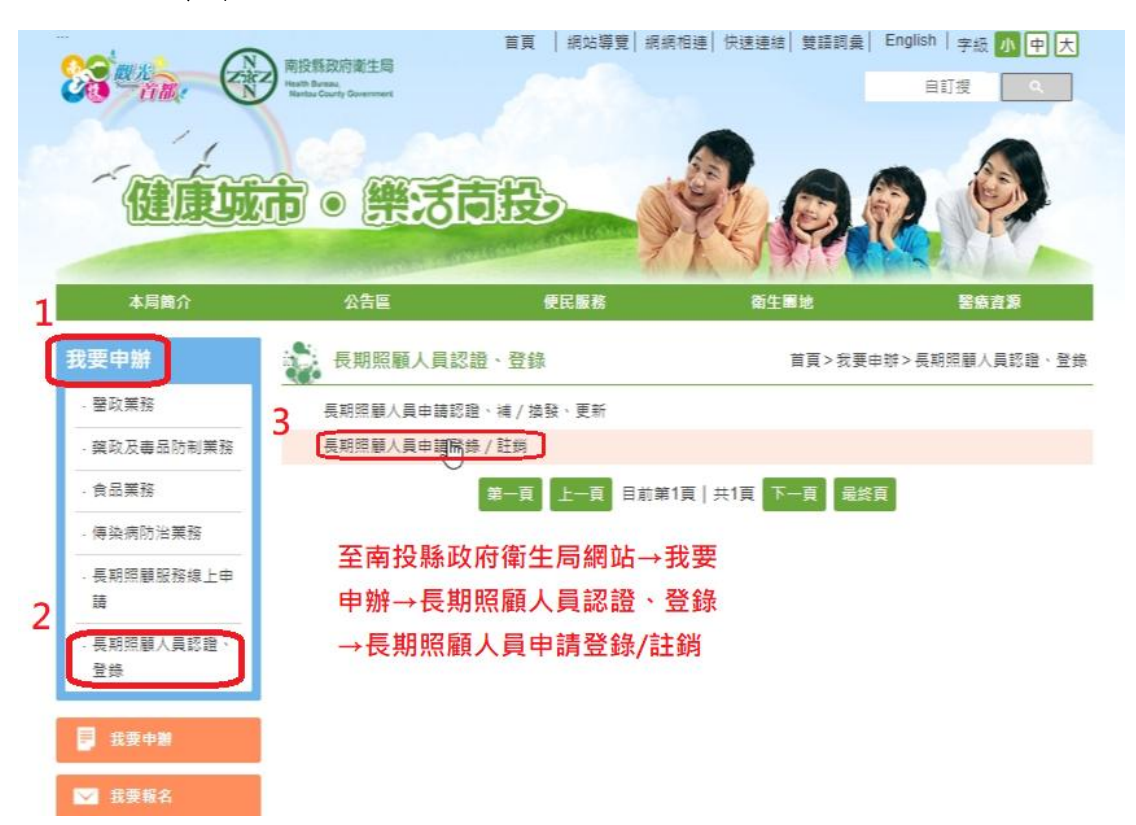

### 步驟 2: 拉至網頁下方下載 02-長照人員登錄批次轉入 EXCEL 檔

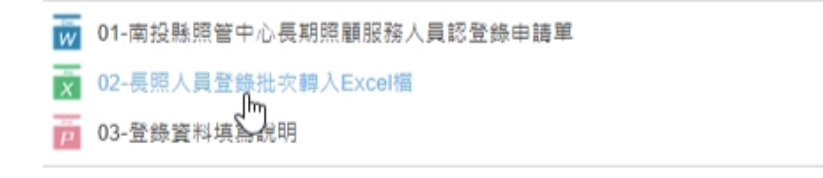

### 步驟3:填寫批次匯入資料(請填寫至登錄日期即可)

| 次序 | 機構全銜   | 機構代碼      | 證明字號-縣市 | <b>證明字號-字</b> | 證明字號- | 尡   | 登錄日期      |
|----|--------|-----------|---------|---------------|-------|-----|-----------|
| 1  | XX護理之家 | A30200018 | 南投縣     | 脹             | AD.   | _01 | 108/06/13 |
| 2  | XX護理之家 | A30200018 | 南投縣     | 脹             | C _   | 01  | 108/06/13 |
| 3  | XX護理之家 | A30200018 | 南投縣     | 車             | Р     | _01 | 108/06/13 |

#### 請注意!!!!!以下表格不必填寫!!!!!!

| 核准文號-年 | 核准文號-字 | 核准文號-號 | 核准文號日期 | 備註 |
|--------|--------|--------|--------|----|
|        |        |        |        |    |
|        |        |        |        |    |
|        |        |        |        |    |

# 長照機構暨長照人員相關管理資訊系統

### 長照人員登錄流程

步驟4:填寫完畢後請將紙本印出為附件,另將電子檔寄至承辦人電子信箱

(dct770818@ntshb.gov.tw) •

步驟5:寄件完成後來電向承辦人確認(049-2222473轉276 唐先生)。

※注意事項※

- 5位人員以上辦理登錄請使用「批次轉入」,批次轉入無須至系 統登打資料,請填寫上述範本後以 MAIL 方式寄至本局承辦人 員信箱。
- 未滿5位以上人員辦理登錄,請依照個人登錄流程辦理相關登錄作業。